## myBenefits – User Guide

## Step 1: Access myBenefits through SuccessFactors User Guide/Comments # User Step 1.0 Access myBenefits from the myDINO home If you aren't on the network you can access SuccessFactors through Citrix. page. 1.1 Choose SuccessFactors https://myapps.hollyfrontier.com/Citrix/HFCCitrixWeb/ Select myHFC SuccessFactors MYAPPS 1.2 Choose myBenefits 15 myBenefits 1.3 You will be automatically logged into myBenefits through single sign on. Follow directions from user step 1.0 on the left panel. 2.0 2.1 Once you are in myBenefits, you will be able Note: myBenefits is our benefits enrollment to do several things. You will see these pages platform. It contains limited information about listed on the left hand side of the home page: our benefits offerings. For a full review of our Personal Data- Review your personal data and benefits visit our benefits website at Rewards@hfsinclair.com dependent information. Benefits Resources-Find information about your benefits, frequently asked questions, and the life events that qualify for mid-year changes. My Current Benefits-Review your current benefits and print a benefits statement. Additional Contacts and Documents-Find contact information for benefit carriers and other important documents, links or updates. **Report a Life Change**-Report a life event that affects your benefits here with 31 days. Anytime Changes- Update your beneficiaries for life insurance coverages, or update the amount of your HSA contribution. **Open Enrollment**-Open during annual enrollment only. Make your annual enrollment elections here. **Go-To-Doc Attestation**-Open if you are eligible for discounted medical premiums. 2.2 Navigate through these main pages to see additional sub-pages with content and additional functionality.

| 3.0 | If you are eligible for an enrollment event, your<br>event will automatically populate on the side of<br>the home page in the myBenefits portal.                                                                                                    | Note: These are limited-time enrollment events<br>and employees will only be able to elect changes<br>to their benefits in the time window provided. |
|-----|----------------------------------------------------------------------------------------------------|----------------------------------------------------------------------------------------------------|
|     | Example:<br><b>New Hire Enrollment</b> -Enroll in your benefits for<br>the first time. The effective date will show as you<br>enroll.<br><b>Annual Enrollment</b> -Review your benefits options<br>for the next year and make changes during the<br>annual enrollment period. |                                                                                                    |

## **Step 2: Enrolling in Benefits**

| #   | User Step                                                                                                    | User Guide/Comments                                                                                                    |
|-----|----------------------------------------------------------------------------------------------------|----------------------------------------------------------------------------------------------------|
| 1.0 | Once you are ready to make your benefit                                                                                                    | Note: The deadline is listed in orange text on the                                                                                                    |
|     | elections, select your eligible enrollment event                                                                                                    | enrollment event.                                                                                                    |
|     | on the left-hand side of the screen.                                                                                                    |                                                                                                    |
|     | Employee Benefits                                                                                                    |                                                                                                    |
|     | Search Q C                                                                                                    |                                                                                                    |
|     | My Personal Data                                                                                                    |                                                                                                    |
|     | Benefits Resources                                                                                                    |                                                                                                    |
|     | My Current Benefits                                                                                                    |                                                                                                    |
|     | Additional Contacts and Documents                                                                                                    |                                                                                                    |
|     | Report a Life Change                                                                                                    |                                                                                                    |
|     | Anytime Changes                                                                                                    |                                                                                                    |
|     | Enrollment completed                                                                                                    |                                                                                                    |
|     |                                                                                                    |                                                                                                    |
|     | Open Enrollment                                                                                                    |                                                                                                    |
|     | Expires in 29 days                                                                                                    |                                                                                                    |
| 2.0 | On the enrollment page there is enrollment<br>instructions, your personal data and your<br>dependents/beneficiaries. See your local HR to<br>update your personal data. You can update<br>dependents/beneficiaries here. | Dependent Verification Process:<br>You can find a list of eligible dependents on the<br>myBenefits portal. To add a new dependent on<br>the Dependents and Beneficiaries page select<br>"Add Dependent". |
|     | GENERAL                                                                                                    | Once the dependent is added, provide proof                                                                                                    |
|     | Enrollment Instructions                                                                                                    | your local HR department or to<br>Benefits@hfsinclair.com.                                                                                                    |
|     | Personal Data                                                                                                    | Once your dependent has been verified you will                                                                                                    |
|     | Dependents and Beneficiaries                                                                                                    | receive an email notifying you that you can now add your dependent to your coverage elections.                                                                                                    |
|     | You can add dependents on this screen, but all                                                                                                    |                                                                                                    |
|     | dependents must be verified prior to                                                                                                    |                                                                                                    |
|     | enrollment.                                                                                                    |                                                                                                    |

| 3.0 | 3.0 Also on the enrollment page, your eligible<br>benefits will be listed on the left-hand side of the<br>page. You can scroll down to view and elect the<br>benefits you are eligible for. Or, you can select<br>the Medical benefit option, click on "Update",<br>make your election, and click "Save" at the<br>bottom right- hand side of the page, and the tool<br>will bring you to the next eligible benefit in your<br>enrollment workflow. |                                                                                                    | You can complete your enrollment all a save your enrollment elections and corry our enrollment at a later time.<br>Your enrollment elections will show as XX/XX/XXXXY" until you have submitted saved enrollment elections.<br>Miscellaneous<br>Medical \$0.00 | at once, or<br>nplete<br>"Pending<br>your  |
|-----|----------------------------------------------------------------------------------------------------|----------------------------------------------------------------------------------------------------|----------------------------------------------------------------------------------------------------|--------------------------------------------|
|     | Dental \$11.64   BCBS PPO Dental Enrolled 01/01/2023   EE + Family Enrolled 01/01/2023   Vision \$7.60   Vision Plan Enrolled 01/01/2023                                                                                                    | HDHP/HSA Medical<br>EE + Family<br>Today                                                                                                    | Completed Annual P Pending 01/01/2024<br>\$0.00                                                                                                    |                                            |
| 4.0 | When you have saved a                                                                                                    | ave                                                                                                    | Note: You will be prompted to confirm                                                                                                    |                                            |
| 4.0 | selections, click on "Review and Enroll" at the<br>bottom left-hand side of the page.<br>Then click "enroll" button at the bottom right-<br>hand side of the screen to submit your<br>enrollment selections.                                                                                                    |                                                                                                    | agreement to the terms and conditions of<br>electronic enrollment. An email confirmation will<br>be sent to your HFS email address. You can enter<br>another email for your confirmation to be sent<br>as well.<br>Always save your email confirmation.        |                                            |
|     | Review and Enroll                                                                                                    |                                                                                                    | Evaluance confirmation<br>Agreeners and Certification<br>By enrolling in the HF Sinckia's sponsored benefit plans through online enrollment, you are agreeing and/or contrijing to the "Agreement and                                                          | Certification <sup>4</sup> listed below:   |
| 5.0 | After you submit your e<br>your enrollment submis<br>can print this statemen<br>Enrollment Submission                                                                                                    | you submit your enrollment you will see<br>enrollment submission confirmation. You<br>rint this statement for your records.<br>Enrollment Submission Confirmation | To confirm your enrollment selections<br>submitted, go back to the home page of<br>myBenefits. Your enrollment event wil<br>with the green words "Enrollment com                                                                                               | have been<br>of<br>I be listed<br>pleted". |
|     | Personnel Number: 00026714<br>Confirmation ID: c089c124-1b86<br>Total Cost Per Period on: 09/11/2023: \$53                                                                                                    | 5036-See1-9656a9a0baDe<br>4.99<br>Print Back                                                                                                    | Open Enrollment<br>Enrollment completed                                                                                                    |                                            |

## **Step 3: Printing Your Confirmation Statement**

| #   | User Step                                    | User Guide/Comments                             |
|-----|----------------------------------------------|-------------------------------------------------|
| 1.0 | On the home page of myBenefits, click on the |                                                 |
|     | "Current Benefits" page.                     |                                                 |
|     |                                              |                                                 |
|     | Personal Data                                |                                                 |
|     |                                              |                                                 |
|     | Benefits Resources                           |                                                 |
|     |                                              |                                                 |
|     |                                              |                                                 |
|     | Current Benefits                             |                                                 |
| 2.0 | Next_click on the "Confirmation Statements"  | On the "My Current Benefits" page, you can also |
|     | page.                                        | see your current enrollment selections and your |
|     |                                              | enrollment history.                             |
|     | Employee's Current Enrollment                |                                                 |
|     |                                              |                                                 |
|     | Confirmation Statements                      |                                                 |
|     |                                              |                                                 |
|     | Display Eprollment History                   |                                                 |
|     |                                              |                                                 |
| 3.0 | Select the date of the benefit confirmation  |                                                 |
|     | statement you would like to see.             |                                                 |
|     | Statement Date                               |                                                 |
|     | MM/dd/yyyy 🗮                                 |                                                 |
|     | < September 2023 >                           |                                                 |
|     | Sun Mon Tue Wed Thu Fri Sat                  |                                                 |
|     | 35 27 28 29 30 31 1 2                        |                                                 |
|     | 36 3 4 5 6 7 8 9                             |                                                 |
|     | 37 10 11 12 13 14 15 16                      |                                                 |
|     | 38 17 18 19 20 21 22 23                      |                                                 |
|     | 39 24 25 26 27 28 20 20                      |                                                 |
|     | 33 24 23 26 27 26 29 30                      |                                                 |
| 5.0 | Your confirmation statement will download in |                                                 |
| -   | PDF. You can print or save from here.        |                                                 |
|     |                                              |                                                 |
|     | Statement Date                               |                                                 |
|     | 00/10/2022                                   |                                                 |
|     | 03/10/2023                                   |                                                 |
|     | Print                                        |                                                 |
|     | Freedom 1                                    |                                                 |
|     |                                              |                                                 |